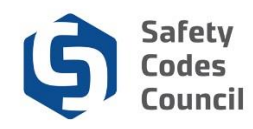

# **Request a Course Extension**

This tutorial walks you through the steps to request, purchase and pay for a course extension (deadline to complete the course or write the exam) using the online store in Council Connect. Students may request a one time only four month extension to complete a course. Since a fee is charged to extend a course deadline, the online store is used to make the request and pay the fee.

### **My Dashboard**

| My Account Organization Info Courses         | Exams Learning Path Online Store Credential Search Help |                                       |
|----------------------------------------------|---------------------------------------------------------|---------------------------------------|
| My Dashboard                                 |                                                         |                                       |
| E Edit                                       | Profile Details     / Edit Prime                        | ary Info 🔗 My Account Links           |
|                                              | Name: Joe Jax Martin                                    | My Dashboard                          |
|                                              | Organization: Online Permits and inspections            | My Applications                       |
|                                              | 2405 Oak Road                                           | My Requests<br>My Certification & DOP |
|                                              | Edmonton T6C 0L1                                        | Go To Online Training                 |
|                                              | CANADA                                                  | My Financial Transactions             |
| Customer number: 228002<br>SCO No : \$124230 |                                                         | My Courses/Exams                      |
| Edmonton, AB T6C 0L1 CANADA                  |                                                         | Change My Password                    |
| 7807777777 9999999999                        |                                                         |                                       |
|                                              |                                                         |                                       |

- 1. From Council Connect's main Main Menu:
  - a. Click the **Online Store** tab

#### **Online Store Product Search**

| Council <b>Conne</b> d | ct                      |                                                    |                   |                   |               |                                  | Welcome, Joe Jax Martin (  Sig | n Out ) 🛒 Cart 🔚 My Account |
|------------------------|-------------------------|----------------------------------------------------|-------------------|-------------------|---------------|----------------------------------|--------------------------------|-----------------------------|
|                        | My Account Organization | n Info Courses/ Exams Learning                     | Path Online Store | Credential Search | Help          |                                  |                                |                             |
|                        | Online Store            |                                                    | Browse store ca   | tegories          |               | 🛒 My Cart                        | View Cart                      |                             |
|                        |                         |                                                    |                   |                   |               | There is 0 item(s) in your cart. | Sub-total<br>0.00              |                             |
|                        | Q Search Products (er   | nter a keyword, product name or des                | cription):        | ension            |               |                                  | Go                             |                             |
|                        | I Products              |                                                    |                   |                   | Show per page | 25 items                         | View As                        |                             |
|                        | Results 1 to 10 of 10.  |                                                    |                   |                   |               |                                  |                                |                             |
|                        | Certification           | Certification Amendment<br>Certification Amendment |                   |                   |               |                                  |                                |                             |
|                        |                         |                                                    |                   |                   |               |                                  | 🛒 Add to Cart                  |                             |
|                        | Course Extension        | Course Extension<br>Training Course Extension      |                   |                   |               |                                  |                                |                             |

- 2. From the Online Store
  - a. Search Products field: enter a keyword related to the name of the product you are looking for (i.e. entering "extension" will bring up all products that have the word "extension" in it);
     Note: you can also search by scrolling through all online store items (in either the Products or Publications category).
  - b. Press the Enter key or click the Go button to display the search results.

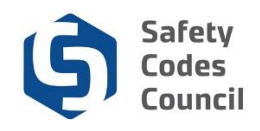

# Add Items to Cart

| E Products           |                                               | Show per page | 25 items | View As     |
|----------------------|-----------------------------------------------|---------------|----------|-------------|
| Results 1 to 1 of 1. |                                               |               |          |             |
| Course Extension     | Course Extension<br>Training Course Extension |               |          | Add to Cart |
| Results 1 to 1 of 1  |                                               |               |          |             |

- 3. From the **Online Store Products** search results area:
  - a. Review the products returned from the search used
  - b. If necessary, scroll to find the item you want to puchase
  - c. Hover your mouse over products to see the full title and find the product you want to purchase
  - d. Click on the item name or picture to see the details
  - e. Click the **Add to Cart** button beside the desired item to add the item to the shopping cart and proceed with the purchase

#### Select Course to Extend and Proceed with Check Out

| Council <b>Connect</b> |                                                                                                    |                                                                                                    |                      | Welcome, Joe Jax Martin ( 🕻 Sign Out ) 🛒 Cart 🛅 My Account |
|------------------------|----------------------------------------------------------------------------------------------------|----------------------------------------------------------------------------------------------------|----------------------|------------------------------------------------------------|
|                        | My Account Organization Info Courses/ Exams Learni                                                                                                    | ng Path Online Store Credential Search Help                                                                                                    |                      |                                                            |
|                        | Online Store                                                                                                    | Browse store categories                                                                                                    | ■ My Cart<br>Go Back |                                                            |
|                        | Course Extension                                                                                                    | Course Extension<br>Available 999<br>Quick Overview:<br>Training Course Extension<br>Price:                                                                                                    |                      |                                                            |
|                        | Description Fee for one time 4 month extension of courses                                                                                                    |                                                                                                    |                      |                                                            |
|                        | Add to Cart Course for Extension Futures Futures Futures Futures Futures Futures Futures Guardity Futures Futures Futu | Concerns of A 1-Micro Enveryor for PM D 55-00<br>proglance Monitoring, ABC 2014<br>5 for Housing & Simall Buildings, ABC 2014, 9-36<br>ABC 2014<br>ABC 2014<br>Transportation, ABC 2014<br>A fastaling Enveryor for Read 2014<br>A fastaling Enveryor for Read 2014<br>A fastaling Enveryor for Read 2014<br>A fastaling Code, ABC 2014<br>or Bailding, Code, ABC 2014<br>or Bailding, Code, ABC 2014<br>or Bailding, Code, ABC 2014<br>for Bailding Code, ABC 2014<br>or Fast Salte 2014<br>or Fast Salte 2014<br>or Fast Salte 2014<br>citem Occupant Heatth and Saltey, ABC 2014<br>or Fast Salte 2014<br>Anceton for Fire SCOs | Add To Cart          |                                                            |
|                        | Other Purchased Products                                                                                                    |                                                                                                    |                      |                                                            |

- 4. From the **Online Store** page:
  - a. Click the Course for Extension field to display a drop-down list of all available courses
  - b. Scroll the list and click to select the desired course
  - c. Click the Add To Cart button to add the item to the shopping cart

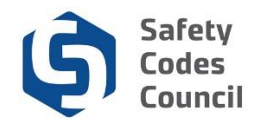

## **Review Shopping Cart and Check Out**

- 5. From the **Online Store Shopping Cart** page:
  - a. Review the details of the items in your shopping cart to ensure they are correct
  - b. Click the red X if you want to cancel all the items in your cart or
  - c. Click the small black **x** next to a shopping cart line item to remove just that one line item

d. Click the Check-Out button to complete the purchase

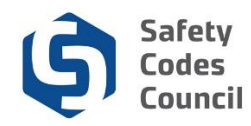

| Shopping Catt Payment Customer Information  Bit Tr: Joe Jax Martin  Tr: Joe Jax Martin  Tr: Joe Jax  Bit Tr: Joe Jax  Bit Tr: Joe Jax  Home: 2405 Oak Road  Treaded Bit Tr: Joe Martin Online Permiss and inspections 2405 Oak Road Edmonton, AB Cot Out CANADA  Payment Information  Martin Could CANADA  Payment method: Please select  Treaded Invoice tots: 10.00                                                                                                    |    |
|----------------------------------------------------------------------------------------------------|----|
| Customer Information     Bill To:   Jue this phone:   Bill TO:   Jue this phone:   Build Information     Bill To:   Martin Joe Jax   Pick your billing address:   Home: 2405 Oak Road   Regarded   Bill To:   Very net linformation   Payment Information   Payment metrics: 10.00   Payment metrics:    Invoice toti:   10.00   Torus:   10.00                                                                                                    | _  |
| Bill To: Joe Jax Martin   Use this phone: 780777777   Send confirmation email: bozek@gyahoo.ca   Bill to: bozek@gyahoo.ca   Bill to: Martin Joe Jax   Pick your billing address: Home: 2405 Oak Road   Bill to: Getartin   Online Fermits and Inspections   2405 Oak Road   Edmonton, AB   To: Outi   Convert metric:   Payment amour:   10.00   Payment metric:   Invoice to:   10.01                                                                                                    | Co |
| BI Tr: Joe Jax Martin   Use this phore: 700777777   Send confirmation email: bozekc@yahoo.ca   Billing Information   Bill tr: Martin Joe Jax Pick your billing addres: Home: 2405 Oak Road Bill tr: Joe Martin Online Permits and Inspections 2405 Oak Road Edmonton, AB Tot Out CANADA    Payment Information Payment amour: 100.00 Payment metrice: Invoice tet: 100.00 Invoice tet: 100.00 Invoice tet: Invoice tet: I                                                                                                    |    |
| Use this phone: ₹80777777   Send confirmation email: bozekc@yshoo.ca   Bill to: Marin Joe Jax Pick your billing address: Home: 2405 Oak Road Edition: Code Marin Online Permits and Inspections 2405 Oak Road Edimonton, AB TeC OL1 CANADA    Payment Information: Invoice text: 10.00 Invoice text: 10.01 Invoice text: 10.02 Invoice text: 10.02 Invoice text: 10.03 Invoice text: 10.04 Invoice text: 10.04 Invoice text: 10.05 Invoice text: 10.05 Invoice text: 10.06 Invoice text: 10.06 Invoice text: 10.07 Invoice text: 10.08 Invoice text: 10.09 Invoice text: 10.01 Invoice text: 10.02 Invoice text: 10.02 Invoice text:                                                                                                    |    |
| Send confirmation email: bozekc@yahoo.ca   Billing Information Bill to: Martin Joe Jax Poke your billing address: Home: 205 Oak Road Bill to: Joe Martin Online Permits and Inspections 2405 Oak Road Edmonton, AB TeC UL1 CANADA    Payment Information 100.00 Payment method: Please select: Invoice tota: 100.00 Invoice tota: 100.00 Invoice tota: 100.00                                                                                                    |    |
| Billing Information Bill to: Martin Joe Jax Pick your billing address: Home: 2405 Oak Road  Required Bill to: Joe Martin Online Permits and Inspections 2405 Oak Road Edmonton. AB TBC OL1 CANADA   Payment amount: 100.00 Payment method: Please select:  Invoice total: 100.00 Invoice total: 100.00 Invoice total |    |
| Bill 12: Martin Joe Jax   Pick your billing address: Hone: 2405 Oak Road   Bill 10: Joe Martin   Online Permits and Inspections   2405 Oak Road   Edmonton, AB   T8C 0L1   CANADA   Payment amount: 100.00 Payment method: Please select VIIII Invoice totat: 100.00 Invoice totat: 100.00 Invoice totat: 100                                                                                                    |    |
| Pick your billing address:<br>Pick your billing address:<br>Bill to:<br>Joe Martin<br>Online Permits and Inspections<br>2405 Oak Road<br>Edmonton, AB<br>T6C 0L1<br>CANADA<br>Payment Information<br>Payment amount 100.00<br>Payment method: Please select ♥<br>Invoice total: 100.00<br>Invoice total: 100.00                                                                                                    |    |
| Pick your billing address: Home: 24US Oak Road   Bill to: Joe Martin   Online Permits and Inspections   2405 Oak Road   Edmonton, AB   T6C 0L1   CANADA   Payment Information Payment amount: 100.00 Payment method: Please select    Invoice total:   100.00   All Amounts are in Canadian Dollars                                                                                                    |    |
| Bill to:       Joe Martin         Online Permits and Inspections       2405 Oak Road         Edmonton, AB       TBC 0L1         CANADA       CANADA                                                                                                    |    |
| Joe Martin<br>Online Permits and Inspections<br>2405 Oak Road<br>Edmonton, AB<br>TBC 0L1<br>CANADA<br>Payment Information<br>Payment amount: 100.00<br>Payment method: Please select :<br>Invoice tota: 100.00<br>All Amounts are in Canadian Dollars                                                                                                    |    |
| 2405 Oak Road         Edmonton, AB         T6C 0L1         CANADA    Payment Information          Payment amount:       100.00         Payment method:       Please select         Invoice tota:       100.00         All Amounts are in Canadian Dollars                                                                                                    |    |
| Edmonton, AB<br>T6C 0L1<br>CANADA<br>Payment Information<br>Payment amount: 100.00<br>Payment method: Please select<br>Invoice tota: 100.00<br>All Amounts are in Canadian Dollars                                                                                                    |    |
| TBC 0L1         CANADA         Payment Information         Payment amount:       100.00         Payment method:       Please select         Invoice tota:       100.00         All Amounts are in Canadian Dollars                                                                                                    |    |
| CANADA         Payment Information         Payment amount:       100.00         Payment method:       Please select         Invoice total:       100.00         All Amounts: are in Canadian Dollars                                                                                                    |    |
| Payment Information Payment amount: 100.00 Payment method: Please select  Invoice total: 100.00 All Amounts are in Canadian Dollars                                                                                                    |    |
| Payment Information         Payment amount:       100.00         Payment method:       Please select         Invoice total:       100.00         All Amounts are in Canadian Dollars                                                                                                    |    |
| Payment amount: 100.00 Payment method: Please select  Invoice total: 100.00 All Amounts are in Canadian Dollars                                                                                                    |    |
| Payment amount: 100.00 Payment method: Please select  Invoice total: 100.00 All Amounts are in Canadian Dollars                                                                                                    |    |
| Payment method: Please select                                                                                                    |    |
| Invoice total: 100.00<br>All Amounts are in Canadian Dollars                                                                                                    |    |
| Invoice total: 100.00 All Amounts are in Canadian Dollars                                                                                                    |    |
| All Amounts are in Canadian Dollars                                                                                                    |    |
|                                                                                                    |    |
| Total oredit available: 1370.00                                                                                                    |    |
| apply credit                                                                                                    |    |
| Credit to apply: 0.00                                                                                                    |    |
| Available credits will update after checkout.                                                                                                    |    |

- 6. From the **Online Store Shopping Cart** page:
  - a. Review the default contact and billing information, make any changes necessary
  - b. Complete the payment information
  - c. Click the **Continue** button
  - d. Review the shopping cart details
  - e. Click the Submit Order button to finalize the purchase

Note: Refer to the tutorial in HELP for detailed instructions on how to make a payment.

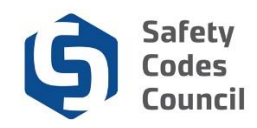

## **Receive Order Confirmation**

| My Account Orga | anization Info | Courses/ Exams | Learning Path | Online Store | Credential Search | Help |
|-----------------|----------------|----------------|---------------|--------------|-------------------|------|
|-----------------|----------------|----------------|---------------|--------------|-------------------|------|

#### Online Store Shopping Cart

| Purchase Details |        |      |      |          |
|------------------|--------|------|------|----------|
| Item             | Price  | Qty  | Тах  | Shipping |
| Course Extension | 100.00 | 1.00 | 0.00 | 0.00     |

.....

Return to Dashboard Continue Shopping

Shopping Cart | Receipt

Thank you for your order. Confirmation #: 82925359692186901 Invoice #:219770 You may print this page for your records.

- 7. Review order confirmation details and invoice number
- 8. Print the page if desired